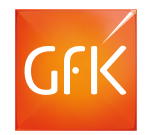

# RegioGraph Strategie

## für Ihre Standortplanung sowie für straßengenaue Potenzialanalysen im B2B/B2C-Bereich

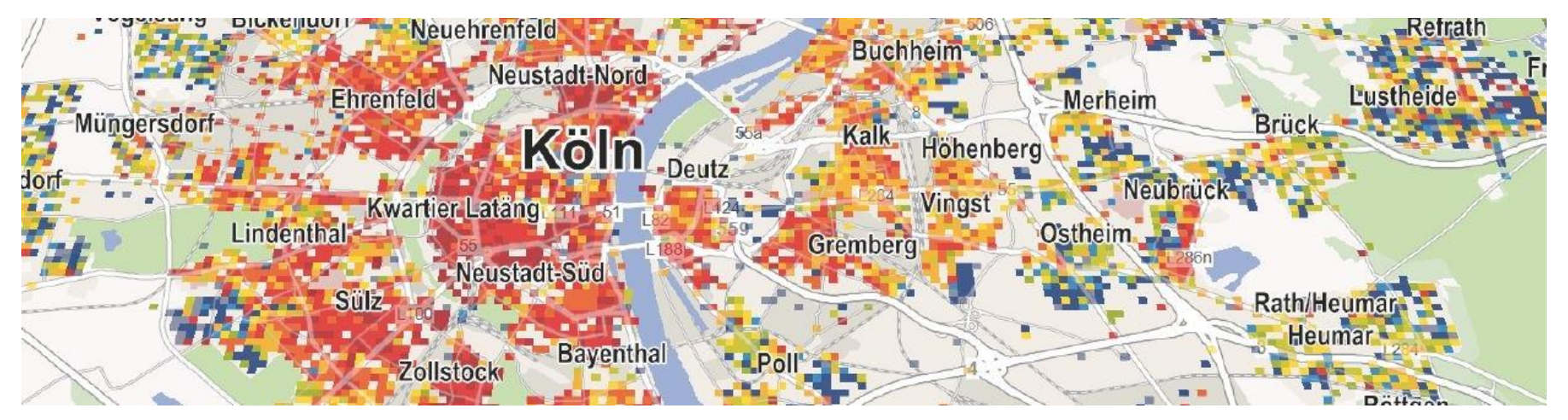

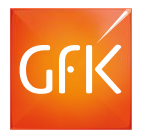

#### Agenda

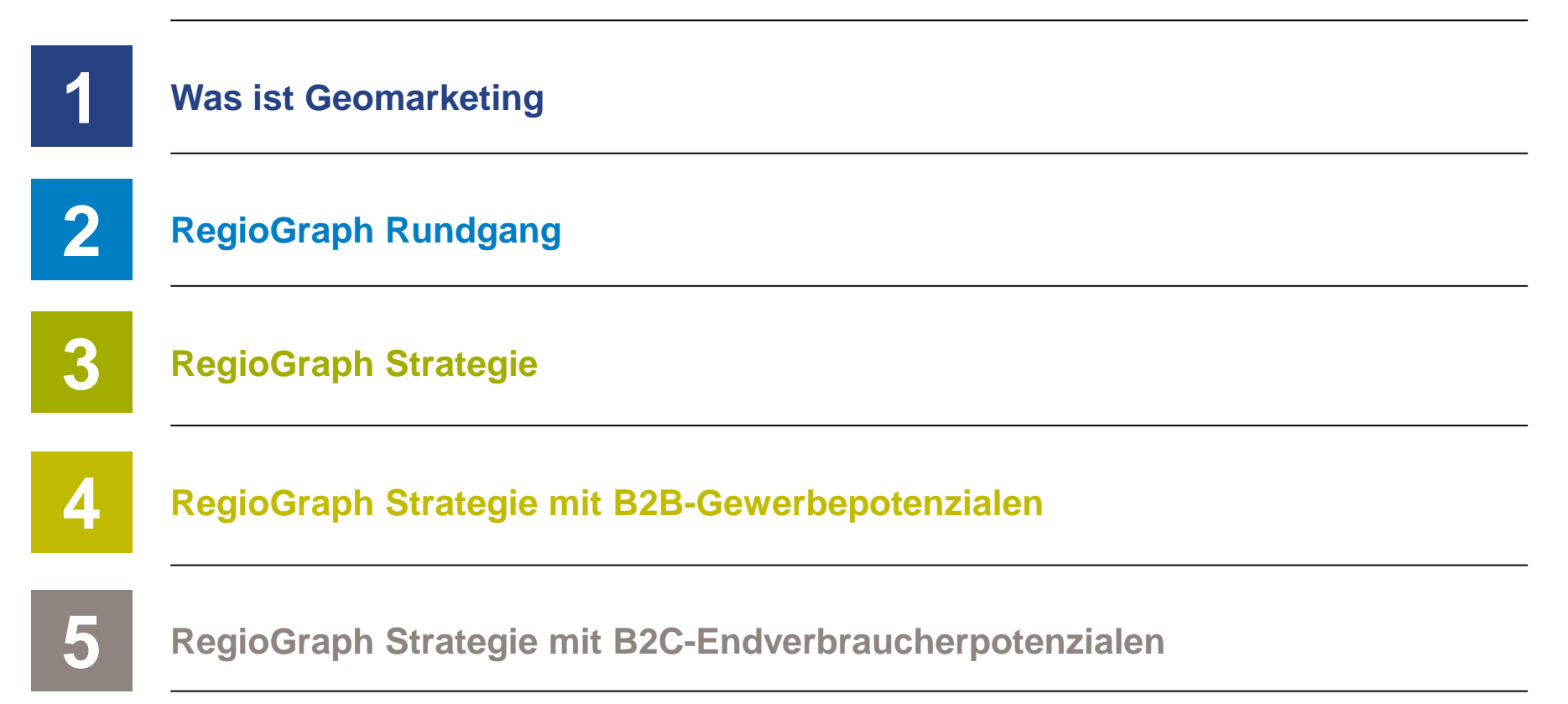

# Was ist Geomarketing?

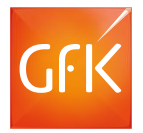

## Wir machen aus Marktforschung kluge Entscheidungen

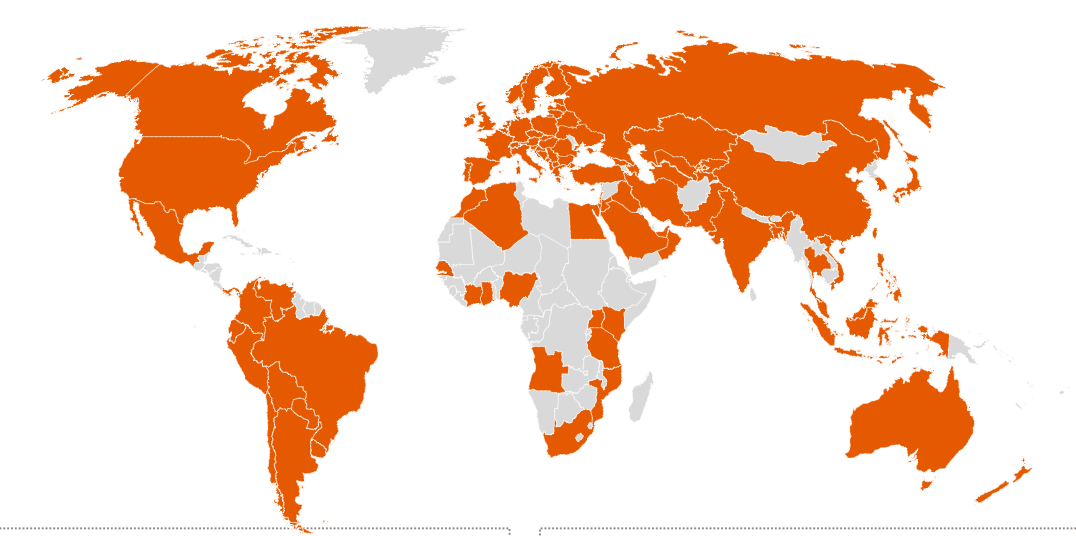

Über die GfK

- eines der größten Marktforschungsunternehmen weltweit
- mehr als 13.000 Mitarbeiter in über 100 Ländern

#### Geomarketing

bietet Lösungen für ortsbezogene Fragen:

- Consulting
- Geodaten
- RegioGraph

## Was ist Geomarketing?

Die Antwort auf alle Fragen nach dem "Wo":

## Kunden

Wo befinden sich meine Kunden?

## Umsatz

Wo mache ich den meisten Umsatz?

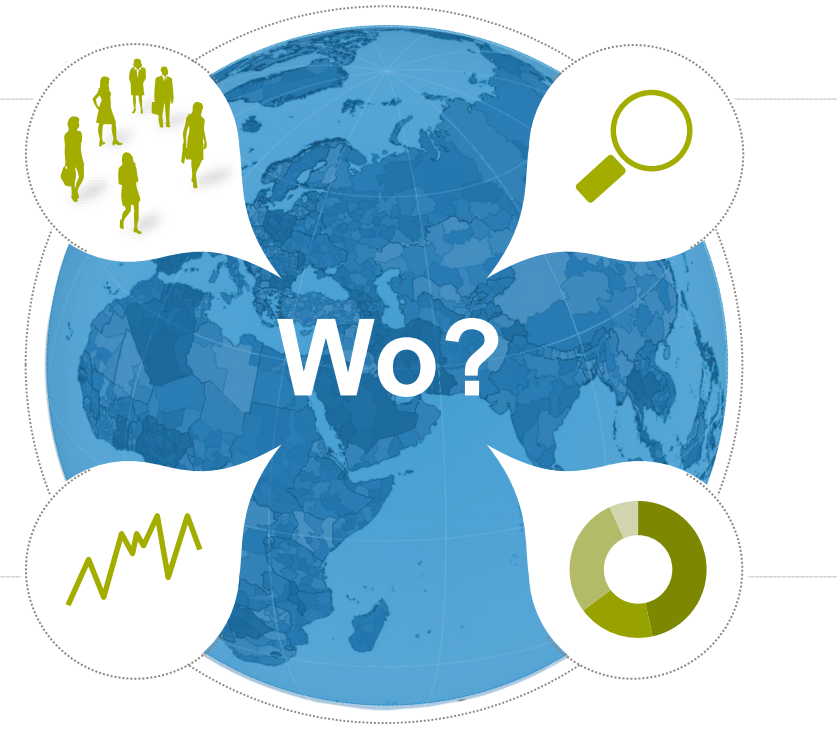

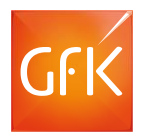

## Zielgruppe

Wo sitzt meine Zielgruppe?

## Marktanteil

Wo bin ich stark im Markt vertreten?

# RegioGraph Rundgang

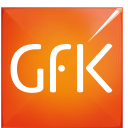

### Mehrfach ausgezeichnete Geomarketing-Software

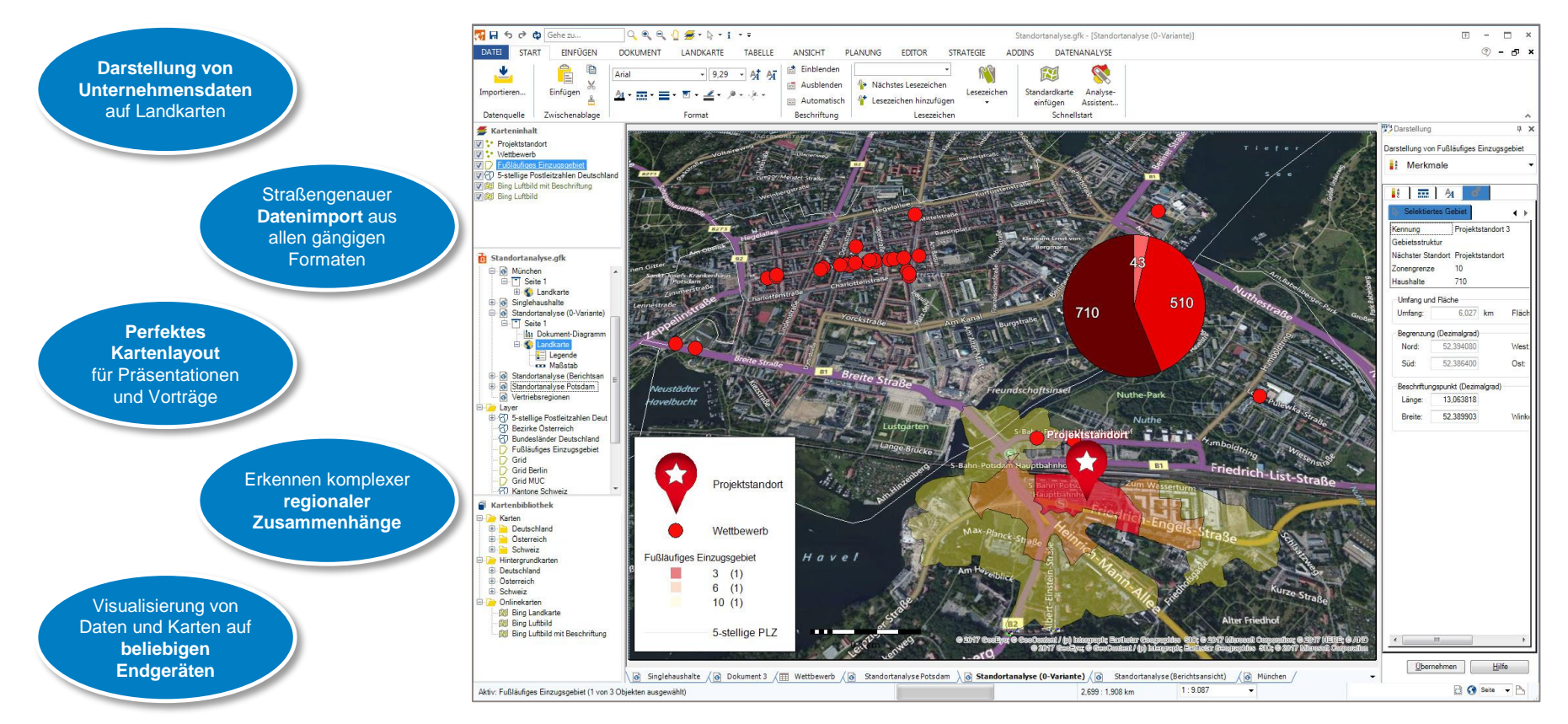

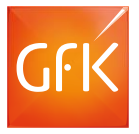

## RegioGraph Rundgang

#### **Datenimport**

Ziehen Sie Ihre Daten per Drag & Drop in die Karte.

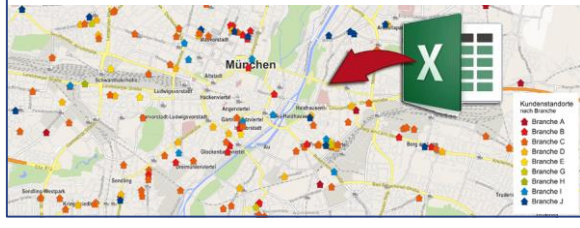

#### **IP Geocoder**

Analysieren Sie Ihre Online-Kunden nach Herkunft.

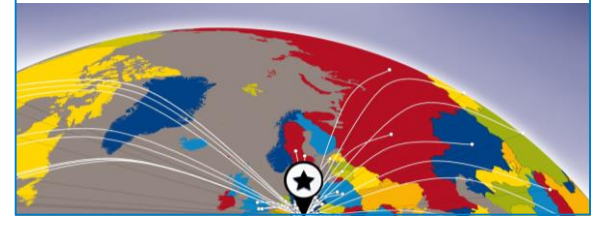

#### **Detaillierte Potenzialdaten**

Lokalisieren Sie Umsatzpotenzial und Absatzchancen.

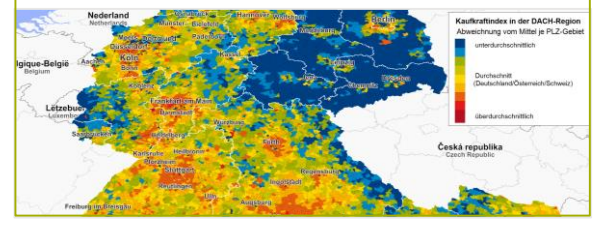

#### **SWOT-Analyse**

Erkennen Sie starke und schwache Regionen.

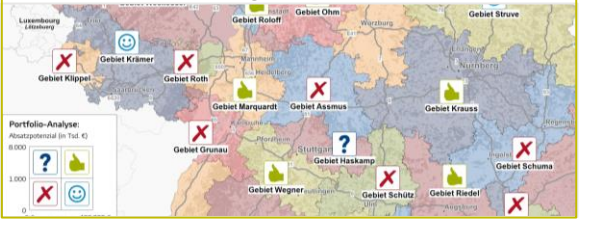

Vertriebsgebiete darstellen

Analysieren Sie die IST-Situation Ihrer Vertriebsgebiete.

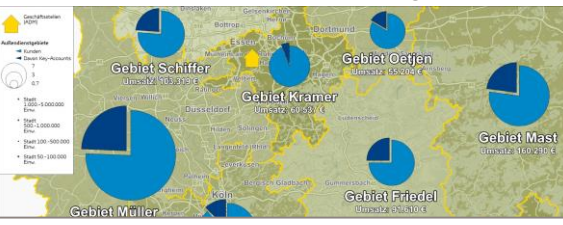

#### Standorte planen

Expandieren Sie an den richtigen Standorten.

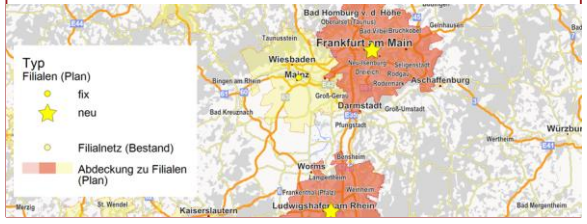

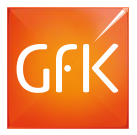

## RegioGraph Rundgang

#### Vertriebsgebietsplanung

RegioGraph plant, optimiert, teilt und bewertet Ihre Gebiete.

| Innendienst (V)) | Kunden | Accounts | Umsatz (VJ) | Einwohner | Haushalte | Kaufkraft € |
|------------------|--------|----------|-------------|-----------|-----------|-------------|
| 1.933            | 159    | 3        | 95.094      | 2.315.825 | 1.188.891 | 40.374      |
| 1.352            | 119    | 4        | 111.820     | 2.290.582 | 1.152.711 | 39.092      |
| 1.300            | 204    | 5        | 103.419     | 2.064.167 | 1.068.064 | 35.697      |
| 1386             | 98     | 2        | 129.141     | 2.126.529 | 1.071.162 | 37.116      |

#### Ergebnispräsentation

Kommunizieren Sie Ihre überzeugenden Ergebnisse

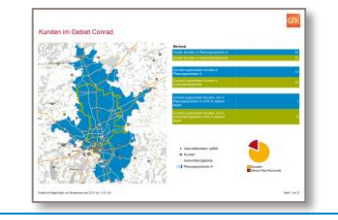

#### Filialnetzanalyse

Analysieren und bewerten Sie Ihre Einzugsbereiche.

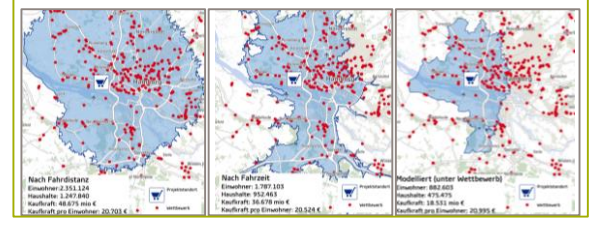

#### **Web Viewer**

Werden Sie noch mobiler mit dem Web Viewer.

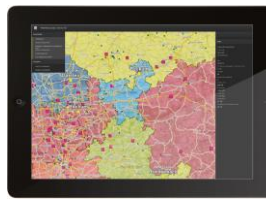

Zielgruppentargeting

Finden Sie Ihre Zielgruppe adressgenau.

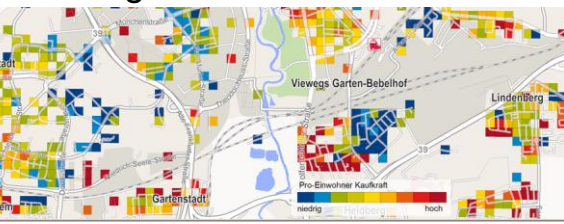

#### Berichtsunterlagen

Erstellen Sie Ergebnisse für Standorte oder ein Filialnetz.

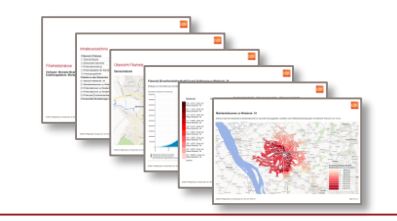

## RegioGraph Strategie

Lieferumfang RegioGraph Strategie für 7.500€

Nur in RegioGraph Strategie enthalten:

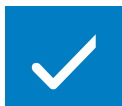

Finden optimaler Zielstandorte für die Expansion

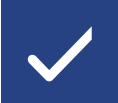

Gravitationsmodell zur Standortbewertung

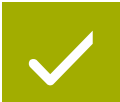

Upload von Karten & Daten mit dem Web Viewer

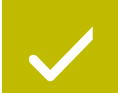

Berechnung von Entfernungsmatritzen

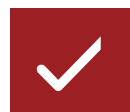

Analysetools für Mikrodaten (Daten zusätzlich verfügbar)

## Planung eines Standortnetzes mit optimaler Abdeckung

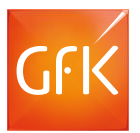

Ob bei Expansion oder Konsolidierung: Finden Sie die rechnerisch optimale Abdeckung basierend auf Ihren Zielvorgaben zu Standortzahl und Potenzialwert.

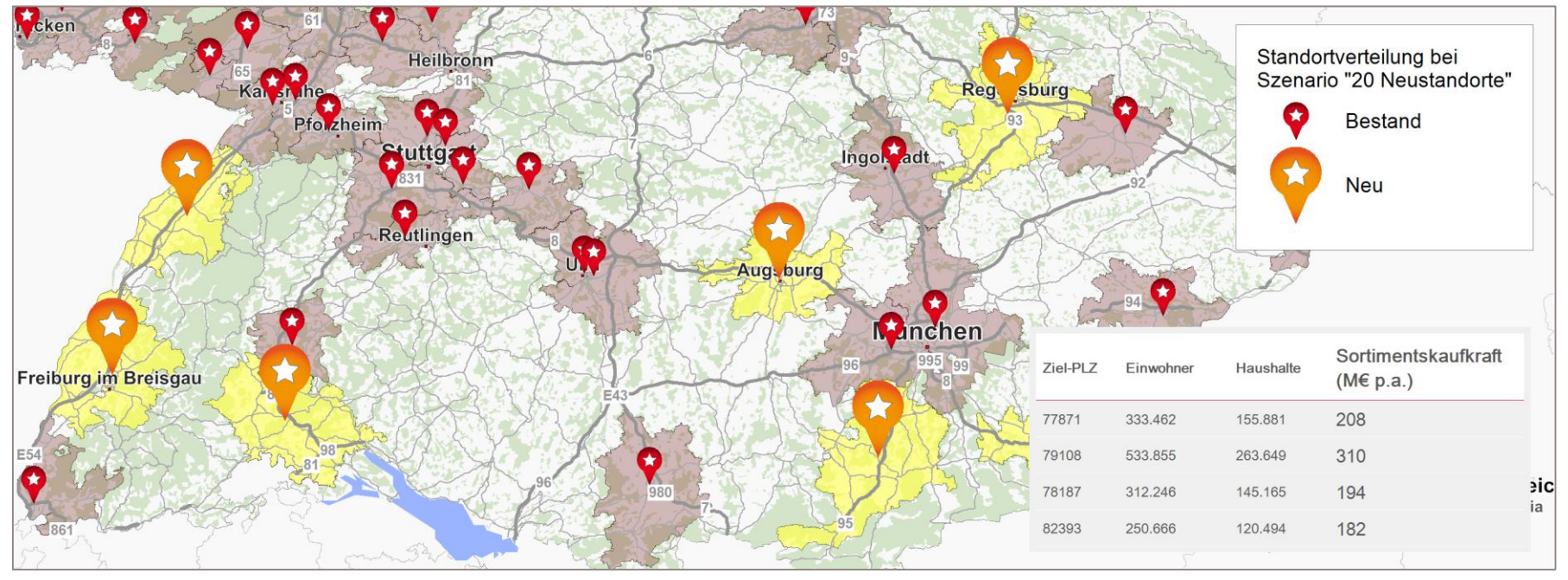

© GfK | www.gfk.com/geomarketing-de | Karte erstellt mit RegioGraph © GfK March 24, 2017 | RegioGraph Strategie

## Anwendungsbereiche des Standortplanungswerkzeugs

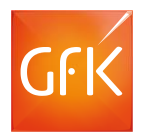

RegioGraph berechnet bei einer vorgegebenen Anzahl von Standorten, wie diese zu verteilen sind, um ein Maximum an Abdeckung zu erreichen.

#### So können Sie:

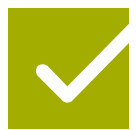

Ihre Expansionsanstrengungen auf die richtigen Gebiete konzentrieren.

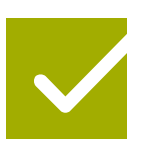

Eine angestrebte Standortpräsenz mit einem Minimum an Ressourcen erzielen.

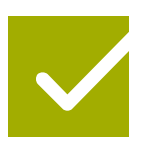

Ihre Strategie beim Markteintritt in ausländische Märkte unterstützen.

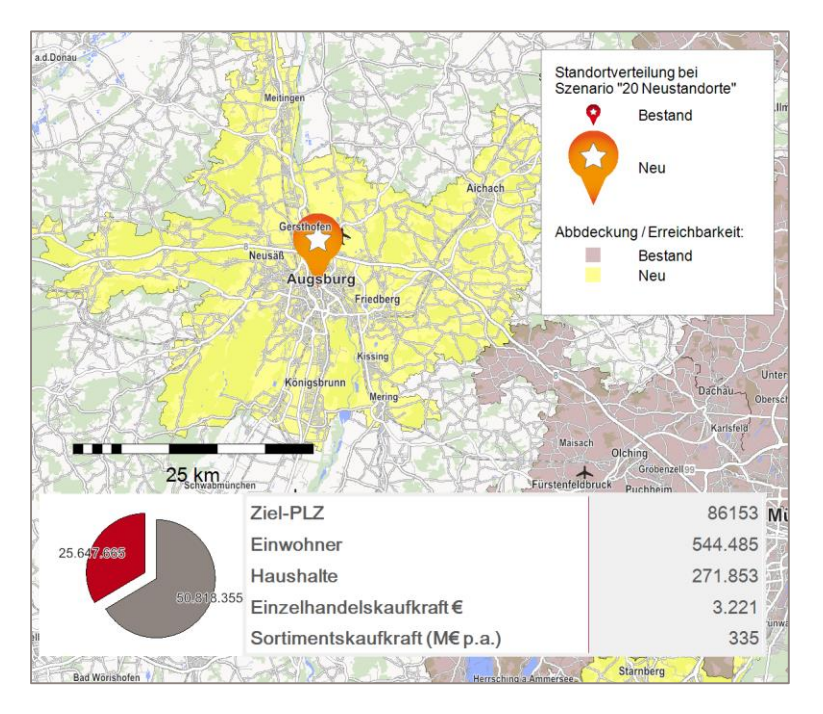

## Planung eines Standortnetzes mit optimaler Abdeckung

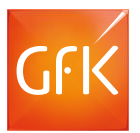

Ob bei Expansion oder Konsolidierung: Finden Sie die rechnerisch optimale Abdeckung basierend auf Ihren Zielvorgaben zu Standortzahl und Potenzialwert.

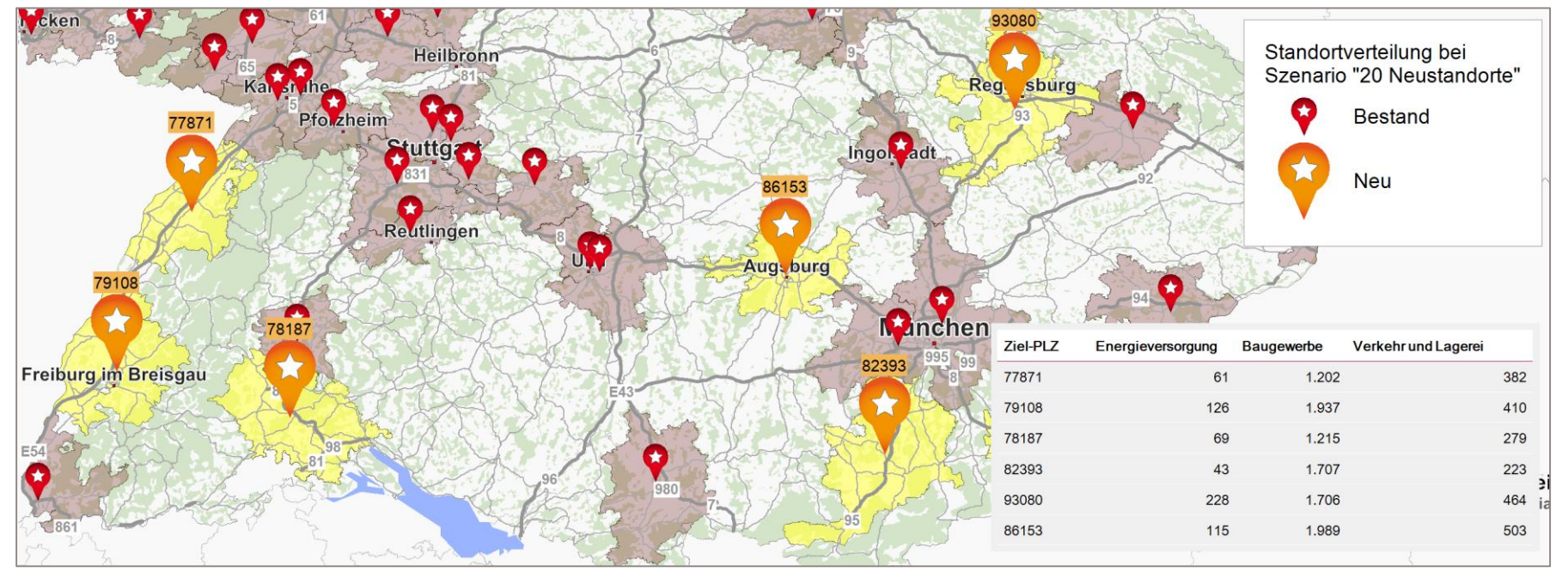

© GfK | www.gfk.com/geomarketing-de | Karte erstellt mit RegioGraph © GfK March 24, 2017 | RegioGraph Strategie

## Anwendungsbereiche des Standortplanungswerkzeugs

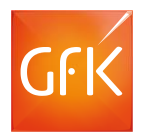

RegioGraph berechnet bei einer vorgegebenen Anzahl von Standorten, wie diese zu verteilen sind, um ein Maximum an Abdeckung zu erreichen.

#### So können Sie:

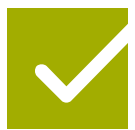

Ihre Expansionsanstrengungen auf die richtigen Gebiete konzentrieren.

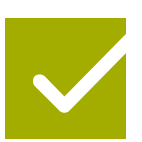

Eine angestrebte Standortpräsenz mit einem Minimum an Ressourcen erzielen.

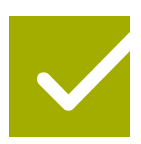

Ihre Strategie beim Markteintritt in ausländische Märkte unterstützen.

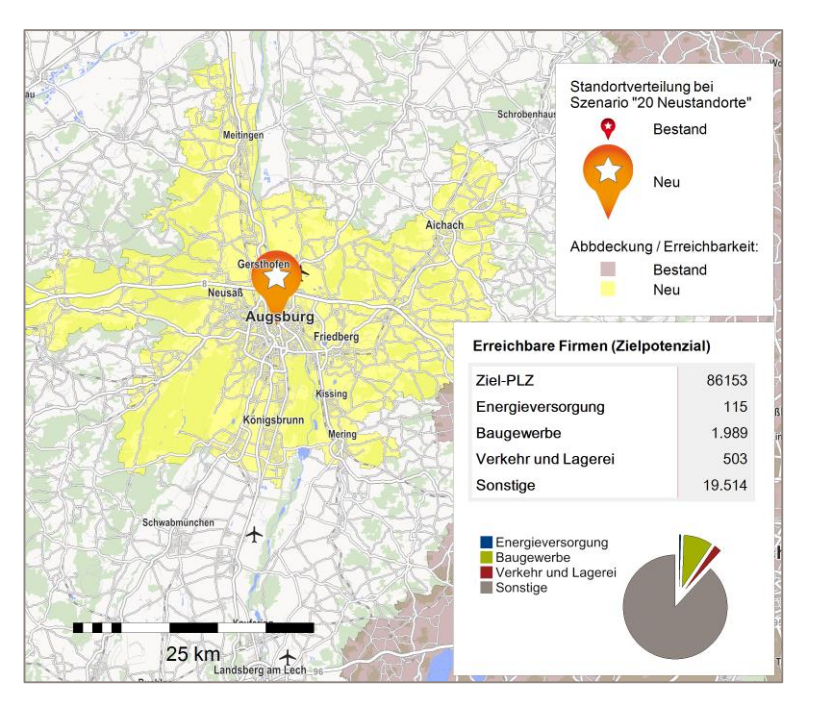

### Standortanalyse nach Potenzial und Wettbewerb

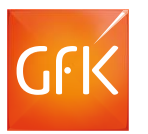

Berücksichtigen und berechnen Sie Wettbewerbseffekte und analysieren Sie diese "Was wäre Wenn"-Szenarien kartografisch.

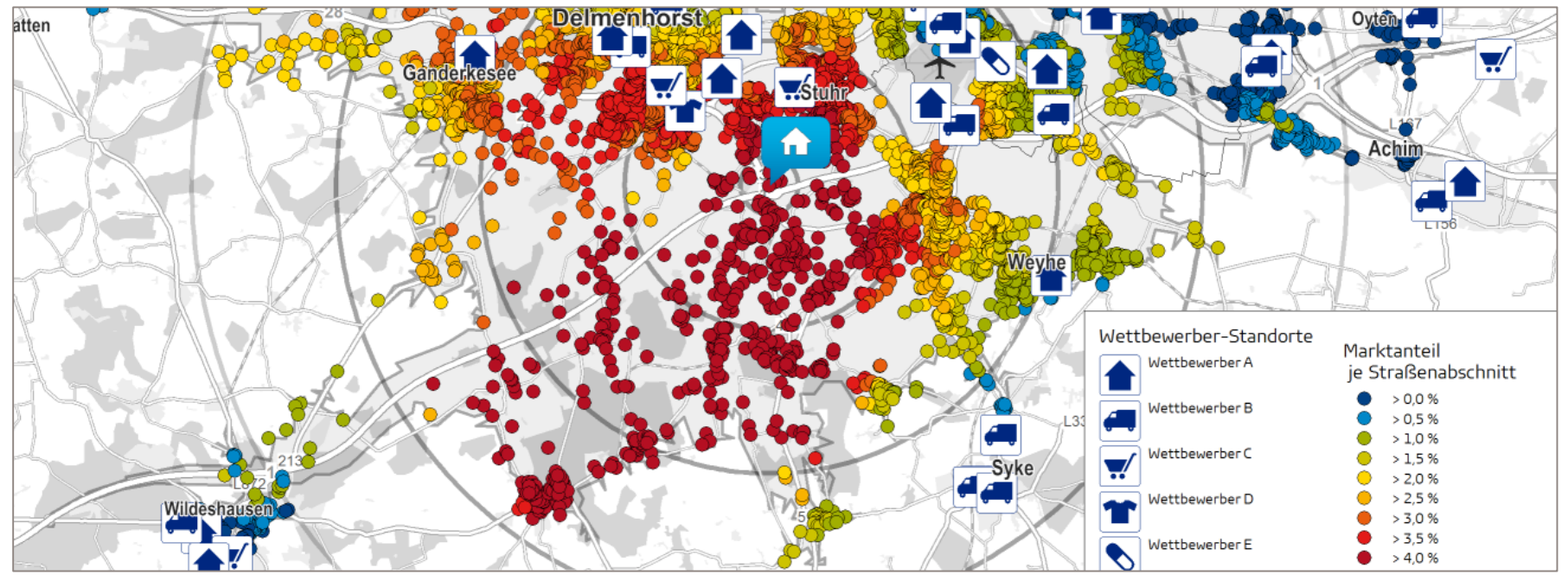

© GfK | www.gfk.com/geomarketing-de | Karte erstellt mit RegioGraph © GfK March 24, 2017 | RegioGraph Strategie

#### Anwendungsbereiche des Gravitationsmodels

Führen Sie "Was wäre Wenn" Szenarien zur Optimierung Ihrer Filialnetze durch!

#### Neueröffnung einer Filiale:

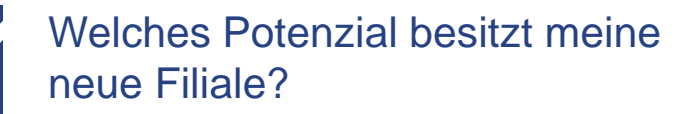

#### Schließung einer Filiale:

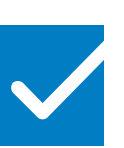

Welche Potenzialsteigerung verzeichnen meine umliegenden Standorte aufgrund der Schließung?

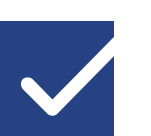

Wieviel Potenzial meiner Konkurrenz kann ich an diesem Standort abschöpfen?

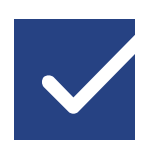

Beeinflusst die Eröffnung der neuen Filiale die Potenziale an meinen anderen Standorten?

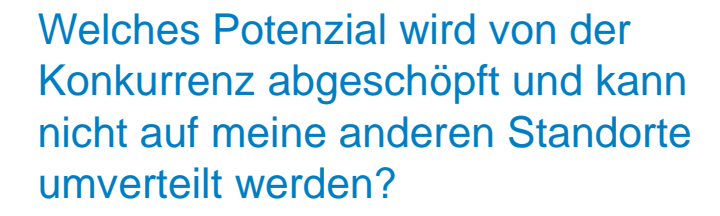

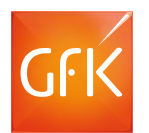

## Werden Sie noch mobiler mit dem Web Viewer

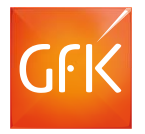

Ob für Smartphone, Tablet oder Firmenrechner: Mit RegioGraph Strategie stellen Sie Karten und Daten auf beliebigen Endgeräten zum Ansehen, Navigieren und Abfragen bereit.

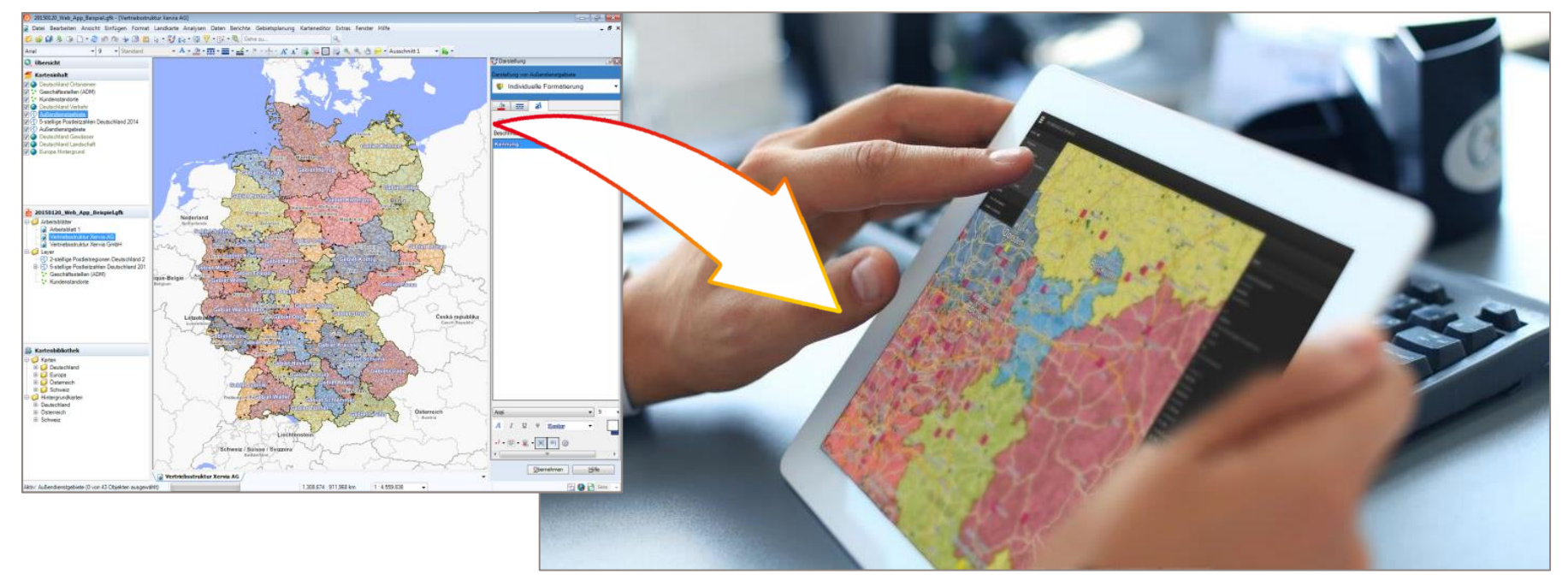

© GfK | www.gfk.com/geomarketing-de | Karte erstellt mit RegioGraph © GfK March 24, 2017 | RegioGraph Strategie

## Anwendungsbereiche des Web Viewers

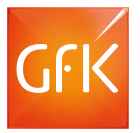

Teilen Sie alle gewonnenen Erkenntnisse schnell und einfach mit Ihren Kollegen! Entscheiden Sie dabei selbst, wer über welche Ansichtsberechtigungen verfügt.

Nutzen Sie den Web Viewer

im **Controlling** zur:

Unterstützen Sie Ihre Vertriebsmannschaft bei:

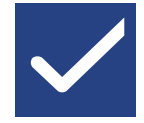

der Lokalisierung und Analyse von Kunden sowie potenziellen Kunden

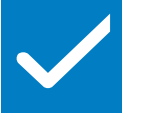

Gegenüberstellung von Umsatz und Potenzialen

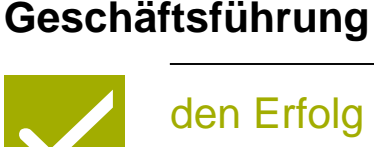

Präsentieren Sie der

den Erfolg von Vertriebs- und Marketingaktivitäten auf dynamischen Arbeitsblättern

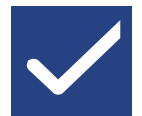

der Definition von Zielregionen

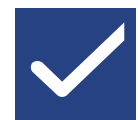

dem Vergleich von Umsatzpotenzialen

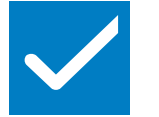

Analyse regionaler Umsatzpotenziale durch Selektion einzelner Kunden

## Datenvisualisierung

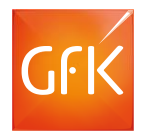

# Nutzen Sie Datenanalysen in RegioGraph Strategie, um Daten gezielt geographisch auszuwerten und somit weitere Schritte einfach und effizient zu planen

| 0                |                                | =             | H         | Spalten            | ruppe: Einwohner       | *                 | [      | 3            | Zusammenfassung  | # Gruppen  | in der Zusammenf   | assung 🔻     |             |                         |
|------------------|--------------------------------|---------------|-----------|--------------------|------------------------|-------------------|--------|--------------|------------------|------------|--------------------|--------------|-------------|-------------------------|
| Datenanalyse     | Endverbraucherpotenziale *     | Objekt        | e in 🐣    | 🧆 🚝 🔊              | arammtua wählen 💌      |                   | Übersi | ichtskarte 📓 | Berichts-Details | 📓 Gruppen  | in den Berichts-De | tails •      |             |                         |
| schließen        |                                | Layer kop     | eieren 🍸  | *                  | grannityp wanten       |                   |        |              | Objektliste      | Spalten ir | der Objektliste    |              |             |                         |
| Start            | Datenanalyse-Ebene             | V             | Verkzeuge |                    | Diagram                | m                 |        |              | Be               | richt      |                    |              |             |                         |
| 🗲 Karteninhalt   |                                |               | Objekte   | Daten Diagram      | nme Bericht            |                   |        |              |                  |            |                    |              |             |                         |
| Vettbewerb       |                                |               | Ort       | Ortsteil           | Straße                 | Hausnummernbereic | h ,    | Einwohner    | Einwohner ‰      | Haushalte  | Haushalte ‰        | Kaufkraft €  | Kaufkraft ‰ | Kaufkraft pro Einwohner |
| Endverbrauc      | herpotenziale                  |               | Potsdam   |                    | Am Speicher            | 1-3; 2            | т      | 12           | 0,00             | 7          | 0,00               | 235.883,07   | 0,00        | 19.656,92               |
| POI              |                                |               | Potsdam   |                    | Am Speicher            | 4; 5              | т      | 21           | 0,00             | 12         | 0,00               | 357.033,64   | 0,00        | 17.001,60               |
| Verkehr          |                                |               | Potsdam   | Südliche Innenstad | t Albert-Einstein-Str. | 1-5; 42-46        | А      | 11           | 0,00             | 7          | 0,00               | 467.243,13   | 0,00        | 42.476,65               |
| Gewässer         |                                |               | Potsdam   | Südliche Innenstad | t Albert-Einstein-Str. | 2-24; 11-25       | т      | 409          | 0,01             | 226        | 0,01               | 7.324.970,50 | 0,00        | 17.909,46               |
| Fußläufiges      | Einzugsgebiet                  |               | Potsdam   | Südliche Innenstad | t Babelsberger Str.    | 8-12              | т      | 19           | 0.00             | 12         | 0.00               | 477.692.38   | 0.00        | 25.141.70               |
| Landschaft       | round                          |               | Potsdam   | Südliche Innenstad | t Babelsberger Str.    | 2                 | т      | 0            | 0.00             | 0          | 0.00               |              |             |                         |
| Coropa minte     | a grunu                        |               | Potsdam   | Südliche Innenstad | t Brauhausberg         | 30-35             | т      | 77           | 0.00             | 43         | 0.00               | 1.310.207,16 | 0.00        | 17.015.68               |
| Abfragekarte     | 2                              |               | Potsdam   | Südliche Innenstad | t Brauhausberg         | 36                | Т      | 12           | 0,00             | 7          | 0.00               | 236.623,65   | 0,00        | 19.718,64               |
| bas (            |                                | and a         | Potsdam   | Südliche Innenstad | t Lange Brücke         |                   | Т      | 3            | 0,00             | 2          | 0,00               |              |             |                         |
|                  |                                | Harris 1 4    | Potsdam   | Südliche Innenstad | t Max-Planck-Str.      | 10-12             | А      | 23           | 0,00             | 10         | 0,00               | 405.936,72   | 0.00        | 17.649,42               |
|                  | Bar sberger Straße             |               | Potsdam   | Teltower Vorstadt  | Altes Bahnwerk         |                   | т      | 462          | 0,01             | 313        | 0,01               | 9.624.146,01 | 0.01        | 20.831,48               |
|                  | Erindidak Liston               |               | Potsdam   | Teltower Vorstadt  | Am Stellwerk           |                   | т      | 105          | 0.00             | 72         | 0.00               | 2.079.671,41 | 0.00        | 19.806,39               |
|                  |                                | Friedrich-Lie | Potsdam   | Teltower Vorstadt  | Friedhofsgasse         | 1; 2-4            | т      | 68           | 0.00             | 43         | 0.00               | 1.405.354,25 | 0.00        | 20.666,97               |
|                  | P Zum Wasserturm               |               | Potsdam   | Teltower Vorstadt  | Friedrich-Engels-Str.  | 19-23             | А      | 86           | 0,00             | 55         | 0,00               | 1.758.499,38 | 0,00        | 20.447,67               |
|                  |                                |               | Potsdam   | Teltower Vorstadt  | Friedrich-Engels-Str.  | 8-16              | Т      | 174          | 0,00             | 98         | 0,00               | 2.927.919,73 | 0,00        | 16.827,12               |
| $\square P_{i} $ |                                |               | Potsdam   | Teltower Vorstadt  | Friedrich-Engels-Str.  | 1-7               | Т      | 77           | 0,00             | 46         | 0,00               | 1.441.883,92 | 0,00        | 18.725,77               |
| 600              | Nax Prance ) Prove Outs Street | <u> </u>      | Potsdam   | Teltower Vorstadt  | Friedrich-Engels-Str.  | 17                | т      | 14           | 0,00             | 8          | 0,00               | 283.918,91   | 0,00        | 20.279,92               |
| 5//              | P P                            | ००००          | Potsdam   | Teltower Vorstadt  | Friedrich-Engels-Str.  | 18                | Т      | 16           | 0,00             | 10         | 0,00               | 265.396,87   | 0,00        | 16.587,30               |
| • •              |                                | 0             | Potsdam   | Teltower Vorstadt  | Heinrich-Mann-Allee    | 4-15; 107         | А      | 177          | 0,00             | 105        | 0,00               | 3.629.652,28 | 0,00        | 20.506,51               |
|                  |                                |               | Potsdam   | Teltower Vorstadt  | Heinrich-Mann-Allee    | 16-24A            | т      | 99           | 0,00             | 59         | 0.00               | 2.000.139,65 | 0.00        | 20.203,43               |
| ▲ 8 / -          |                                |               | Potsdam   | Teltower Vorstadt  | Schlaatzstr.           | 1-7; 17-21        | т      | 306          | 0.00             | 190        | 0.00               | 5.333.075,40 | 0.00        | 17.428,35               |
| A BRID           |                                |               | Potsdam   | Templiner Vorstad  | Altstadtblick          | 2-4; 3-5          | т      | 10           | 0,00             | 6          | 0,00               | 228.880,33   | 0.00        | 22.888,03               |
| 1 1              |                                |               | Potsdam   | Templiner Vorstad  | An der Kornmühle       | 2                 | Т      | 7            | 0,00             | 6          | 0,00               | 359.472,04   | 0,00        | 51.353,15               |

© GfK | www.gfk.com/geomarketing-de | Karte erstellt mit RegioGraph

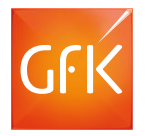

#### Anwendungsbereiche von Datenanalysen

## Analysieren Sie sowohl Ihre eigenen Daten als auch die GfK Daten!

Mit Hilfe von Datenanalysen können Sie:

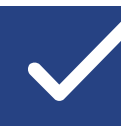

alle Datensätze eines Gebietes auf der Karte visualisieren

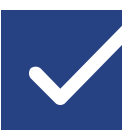

mit nur wenigen Klicks Filter wie Umsatz, Mitarbeiterzahl, Sektor, etc. definieren

| Endverbraucherpotenziale<br>schließen<br>Start Datenanalyse- |                       | *              |             | Obje<br>Layer k | kte in<br>opieren <b>Y</b> X | Spaltengruppe: Einwohner  Diagrammtyp wählen *  Diagramm |        |           |
|--------------------------------------------------------------|-----------------------|----------------|-------------|-----------------|------------------------------|----------------------------------------------------------|--------|-----------|
| Kartaninhal                                                  |                       | Ohiekte        | V Datas V   | Diserser        | Regist                       |                                                          |        |           |
| Wettbewerb                                                   | n<br>ocherpotenziale  | Ort<br>Potsdam | Ortsteil    | Diagrami        | Straße<br>Am Speicher        | Hausnummernbereich                                       | e<br>f | Einwohner |
| Drtsnamen                                                    |                       | Potsdam        |             |                 | Am Speicher                  | 4:5                                                      | т      | 21        |
| POI                                                          |                       | Potsdam        | Südliche In | nenstadt        | Albert-Einstein-Str.         | 1-5: 42-46                                               | A      | 11        |
| Verkehr                                                      |                       | Potsdam        | Südliche In | nenstadt        | Albert-Einstein-Str.         | 2-24: 11-25                                              | т      | 409       |
| Fußlaufiges                                                  | s Einzuasaebiet       | Potsdam        | Südliche In | nenstadt        | Babelsberger Str.            | 8-12                                                     | т      | 19        |
| Landschaft                                                   |                       | Potsdam        | Südliche In | nenstadt        | Babelsberger Str.            | 2                                                        | т      | 0         |
| S Europa Hin                                                 | tergrund              | Potsdam        | Südliche In | nenstadt        | Brauhausberg                 | 30-35                                                    | т      | 77        |
|                                                              |                       | Potsdam        | Südliche In | nenstadt        | Brauhausberg                 | 36                                                       | т      | 12        |
| Abfragekar                                                   | te                    | Potsdam        | Südliche In | nenstadt        | Lange Brücke                 |                                                          | Т      | 3         |
| Be all a                                                     | P                     | Potsdam        | Südliche In | nenstadt        | Max-Planck-Str.              | 10-12                                                    | A      | 23        |
| The second                                                   | C OBA sberger Straße  | Potsdam        | Teltower V  | orstadt         | Altes Bahnwerk               |                                                          | т      | 462       |
| 1000                                                         | PH                    | Potsdam        | Teltower V  | orstadt         | Am Stellwerk                 |                                                          | т      | 105       |
|                                                              | Friedrich-List-Straße | Potsdam        | Teltower V  | orstadt         | Friedhofsgasse               | 1: 2-4                                                   | т      | 68        |
| ~ 1                                                          | P                     | Potsdam        | Teltower V  | orstadt         | Friedrich-Engels-Str.        | 19-23                                                    | A      | 86        |
|                                                              |                       | Potsdam        | Teltower V  | orstadt         | Friedrich-Engels-Str.        | 8-16                                                     | т      | 174       |
|                                                              |                       | Potsdam        | Teltower V  | orstadt         | Friedrich-Engels-Str.        | 1-7                                                      | т      | 77        |
|                                                              | 0000                  | Potsdam        | Teltower V  | orstadt         | Friedrich-Engels-Str.        | 17                                                       | т      | 14        |
| D BlanckeStrade                                              | A Mary Mary           | Potsdam        | Teltower V  | orstadt         | Friedrich-Engels-Str.        | 18                                                       | т      | 16        |
|                                                              | P Constant            | Potsdam        | Teltower V  | orstadt         | Heinrich-Mann-Allee          | 4-15: 107                                                | A      | 177       |
|                                                              | All Allen St          | Potsdam        | Teltower V  | orstadt         | Heinrich-Mann-Allee          | 16-24A                                                   | т      | 99        |
|                                                              | P P                   | Potsdam        | Teltower V  | orstadt         | Schlaatzstr.                 | 1-7: 17-21                                               | Т      | 306       |
| · · · · ·                                                    |                       | Potsdam        | Templiner   | Vorstadt        | Altstadtblick                | 2-4: 3-5                                                 | т      | 10        |
|                                                              |                       | Potsdam        | Templiner   | Vorstadt        | An der Kornmühle             | 2                                                        | т      | 7         |
|                                                              |                       | Potsdam        | Templiner   | Vorstadt        | Leipziger Str.               | 8-10; 58-61                                              | т      | 51        |
|                                                              |                       | Potsdam        | Templiner   | Vorstadt        | Leipziger Str.               | 63-66                                                    | A      | 15        |

## Anwendungsbereiche von Entfernungstabellen

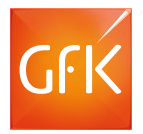

Nutzen Sie die Entfernungstabellen und sparen so wertvolle Zeit und Geld! Analysieren Sie Entfernungen und Fahrzeiten zwischen Standorten Ihrer Liefergebiete

So können Sie:

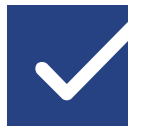

optimale Lieferwege bestimmen.

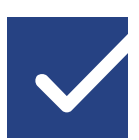

Ihre Servicekräfte optimal einsetzen.

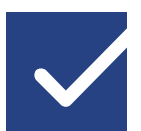

alternative straßengenaue Szenarien entwickeln.

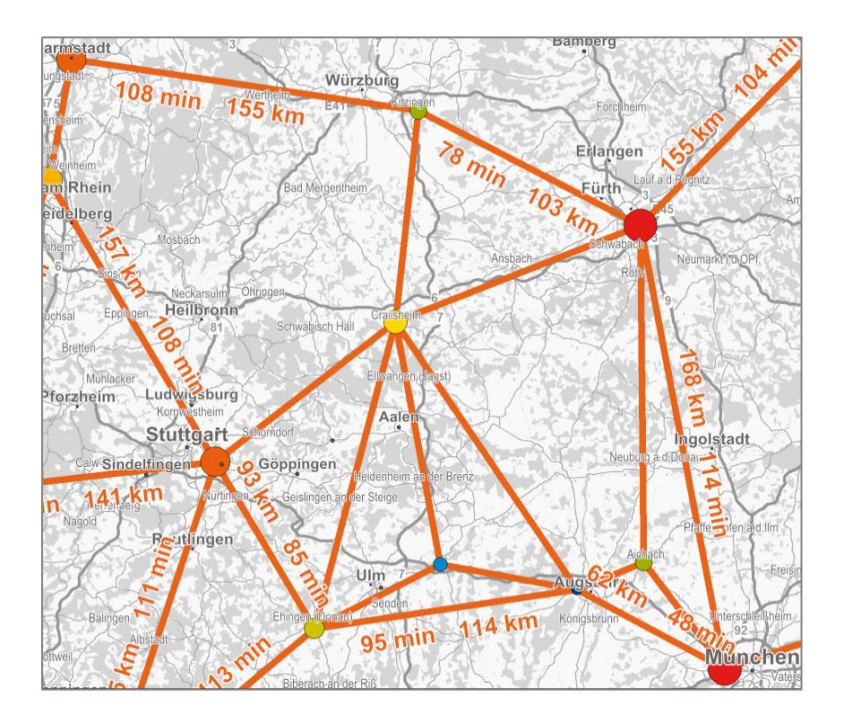

# RegioGraph Strategie mit B2B-Gewerbepotenzialen

#### Datenanalyse

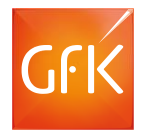

Mit dem Datenanalyse-Tool können Sie die integrierten D&B-Gewerbedate nach Ihren Kriterien und für Ihre Wunschregion selektieren und auswerten.

Selektieren Sie z.B. nach:

- Schreinereien (Branchen)
- Mind. 5 Mitarbeitern (Mitarbeiteranzahl)

Analysieren Sie Ihre Auswahl direkt auf der Landkarte – z.B. auf Ebene der Postleitzahlen oder Ihren Vertriebsgebieten.

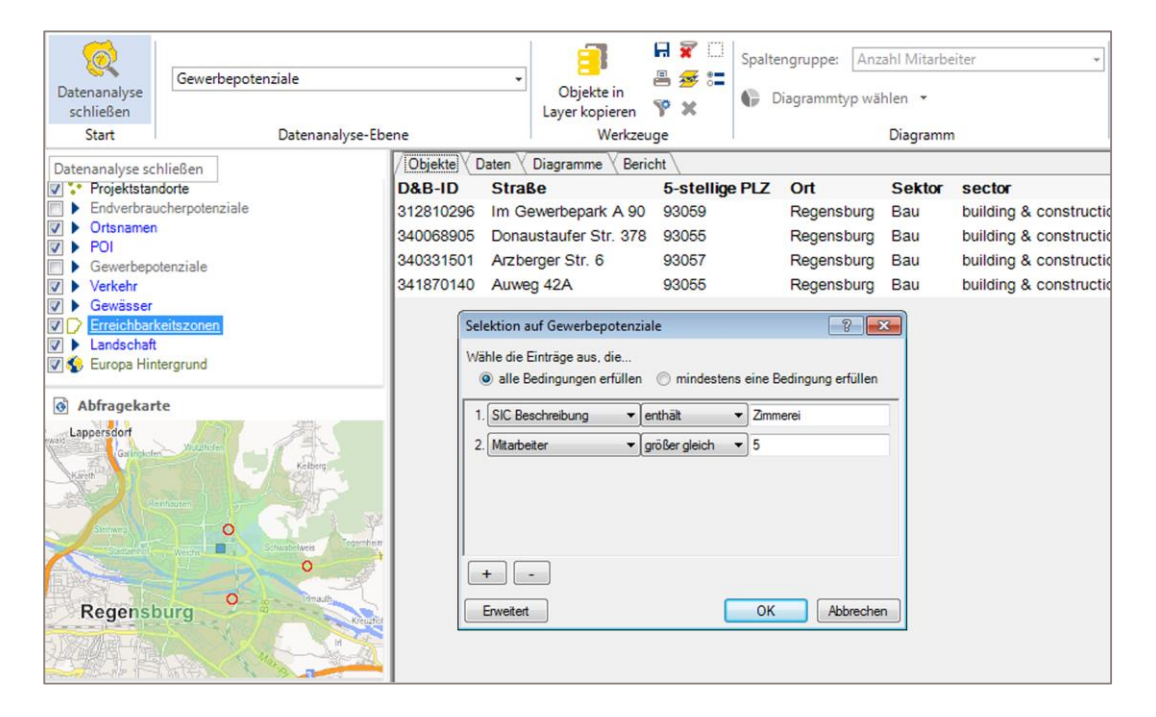

## Analysieren Sie die Situation Ihrer Einzugsbereiche

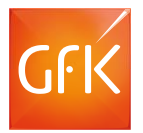

RegioGraph berechnet Fahrzeitzonen um bestehende Händlerstandorte und aggregiert automatisch Kundendaten- oder Potentialzahlen je Zone.

Übernehmen Sie die Daten aus der Analyse und kombinieren Sie diese beispielsweise mit einer Fahrtzeitanalyse. So beantworten Sie Fragen wie:

- Welche Zimmerei-betriebe kann der Außendienstmitarbeiter innerhalb von 45 Minuten erreichen?
- Welche liegen außerhalb der Region?

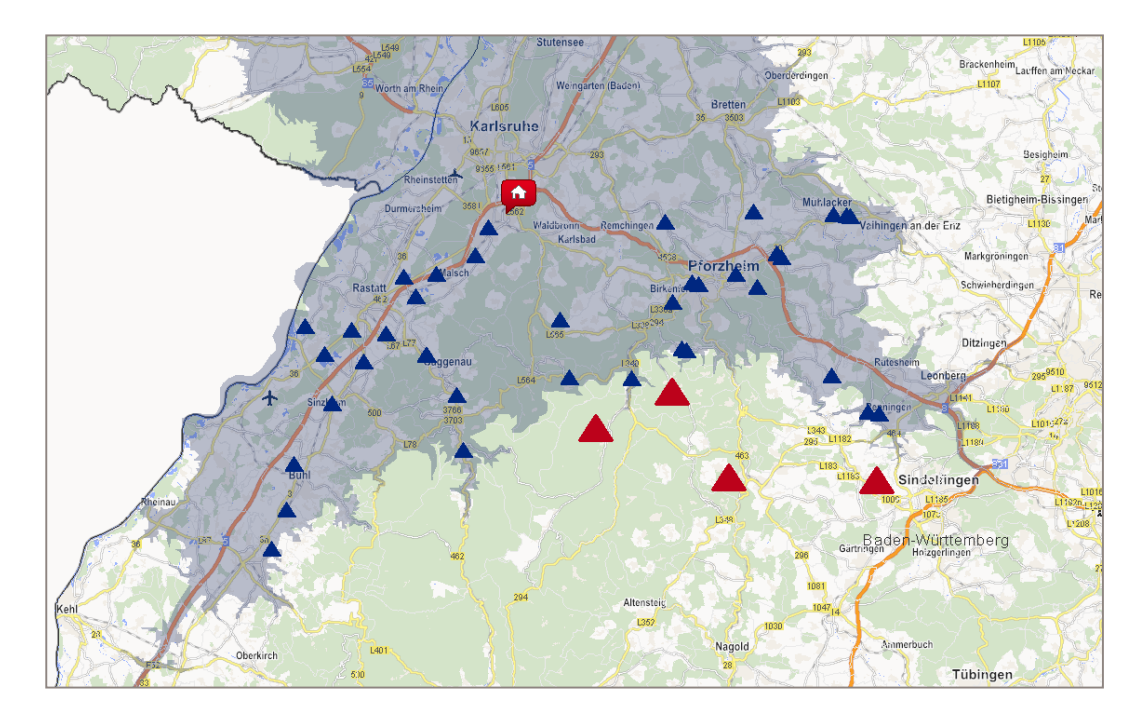

#### Datenanalyse

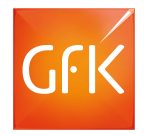

Mit dem Datenanalyse-Tool können Sie die integrierten D&B-Gewerbedaten nach Ihren Kriterien und für Ihre Wunschregion selektieren und auswerten.

- Selektieren Sie z.B. nach:
  - Industriediensleistungen
  - Mehr als 50 Mitarbeitern
- Analysieren Sie Ihre Auswahl direkt auf der Landkarte – z.B. auf Ebene der Postleitzahlen oder Ihren Vertriebsgebieten.

| 🙀 🖟 🛧 🕫 🕼 Gehe zu 🔍 🔍 🍕 🖞 🍜 r. 🖕 🔹 👘 Firmenanalyse.gfk - [Datenanalyse] 🛛 🛛 — 🗔 🗙 |                                                                |                                         |                                                 |                                                         |                                     |                                                                                             |                                       |                           |  |  |
|-----------------------------------------------------------------------------------|----------------------------------------------------------------|-----------------------------------------|-------------------------------------------------|---------------------------------------------------------|-------------------------------------|---------------------------------------------------------------------------------------------|---------------------------------------|---------------------------|--|--|
| DATEI START EINFÜGEN DOKUMENT                                                     | T LANDKARTE                                                    | TABELLE ANSIC                           | HT PLANUNG                                      | EDITOR STRATEGIE                                        | ADDINS DATENAN                      | ALYSE                                                                                       |                                       | × ъ – 🗇                   |  |  |
| Catenanalyse<br>schließen                                                         | •                                                              | Objekte in<br>Layer kopieren            | Spaltengrupp                                    | e: Anzahl Mitarbeiter<br>mtyp wählen 🔻                  | - Übersichts                        | <ul> <li> <i>#</i> Zusamme<br/>Berichts-l<br/>Berichts-l<br/>Dbjektlist         </li> </ul> | enfassung 🕌 🔹<br>Details 💼 🔹<br>e 🗎 🔹 |                           |  |  |
| Start Datenanalyse-Ebe                                                            | ene                                                            | Werkzeuge                               |                                                 | Diagramm                                                |                                     | Bericht                                                                                     |                                       | ~                         |  |  |
| 🗲 Karteninhalt                                                                    |                                                                |                                         |                                                 |                                                         |                                     |                                                                                             |                                       |                           |  |  |
| Projektstandorte     Endverbraucherpotenziale     Ortsnamen                       | D&B-ID Straße<br>312500446 Raiffeisen:<br>312503531 Linzer Str | 5-<br>str. 10 93<br>6 Selektion auf Gew | stellige PLZ Ort<br>173 Wenz<br>verbepotenziale | Sektor<br>enhach Herstellung                            | sector<br>manufacturing             | Sektor Kürzel<br>HE                                                                         | SECTOR (CODE)                         | SIC Hau ^<br>3562<br>7389 |  |  |
| POI     Gewerbepotenziale     Vortebr                                             | 312503558 Wiedmann<br>312504325 Sudetenste                     | str<br>Wähle die Einträge               | aus, die                                        | stens eine Redingung erfüllen                           | gastronomy                          | GA<br>GA                                                                                    | GA<br>GA                              | 5812<br>5812              |  |  |
| Gewässer <u>Erweiteretes Einzugsgebiet</u>                                        | 312505560 Alte Nürnb<br>312508259 Laubbergw                    | erg<br>/eg 1. Mitarbeiter               | ▼ größer gleic                                  | n 💌 50                                                  | - retail<br>wholesale               | EH<br>GH                                                                                    | RT<br>WS                              | 5511<br>5084              |  |  |
| Abfragekarte                                                                      | 312509320 Osterhofer<br>312509500 Kirchmeier                   | ner 2. SIC Beschreibu<br>rstr           | ung ▼∫enthält                                   | <ul> <li>Indu</li> <li>Industrie- und Hausha</li> </ul> | services<br>retail                  | DL<br>EH                                                                                    | SE<br>RT                              | 8711<br>5541              |  |  |
|                                                                                   | 312509724 Urbanstr. 2<br>312511164 Mangoldin                   | 2<br>ger                                |                                                 | Industrie- und Lagerge<br>Industriebedarf, Verpa        | retail<br>retail                    | EH                                                                                          | RT<br>RT                              | 5231<br>5999              |  |  |
| CAL MAN                                                                           | 312511404 Minoritenv<br>312513724 Im Gewert                    | xeg                                     |                                                 | Industriefotografen<br>Industriegase                    | ng finance & insurance<br>wholesale | FI<br>GH                                                                                    | FI<br>WS                              | 6719<br>5023              |  |  |
|                                                                                   | 312513740 Von-der-T<br>312514202 Weidener                      | anr 🖵 -<br>Str. Erweitert               |                                                 |                                                         | hg finance & insurance<br>wholesale | FI<br>GH                                                                                    | FI<br>WS                              | 6799<br>5072              |  |  |
| itadt El Constant                                                                 | 312515026 Prüfeninge<br>312515141 DrGessle                     | er St. 37 93                            | 051 Reger                                       | isburg Dienstleistung                                   | services<br>services                | DL<br>DL                                                                                    | SE<br>SE                              | 7363<br>7311              |  |  |
| identic 😽 🧭 Y 🛼 🕅                                                                 | 312515356 Bajuwaren<br>312515858 Johann-Hö                     | str. 31 93<br>iel-Str 11 93             | 053 Reger                                       | isburg Einzelhandel<br>Seburg Einanzen und Versich      | retail<br>erung finance & insurance | EH                                                                                          | RI<br>El                              | 5261                      |  |  |
| Tirmenanalyse.gfk                                                                 | 312515859 Neupfarrpl                                           | atz 8 93                                | 047 Reger                                       | isburg Dienstleistung                                   | services                            | DL                                                                                          | SE                                    | 7389                      |  |  |
| Okumente     Okument 1     O     Seite 1                                          | 312515862 Schillerstr<br>312516001 Prüfeninge                  | . 46 93<br>er Str. 86 93                | 138 Lappe<br>049 Reger                          | rsdorf Dienstleistung<br>Isburg Dienstleistung          | services                            | DL                                                                                          | SE                                    | 8742<br>8062 -            |  |  |
|                                                                                   |                                                                |                                         |                                                 | - *                                                     |                                     |                                                                                             |                                       |                           |  |  |
| Aktiv: Erweiteretes Einzugsgebiet (0 von 2 Ob                                     |                                                                | atendilalyse                            | 149,595 : 75,614 km                             | 1:2.041.412                                             | •                                   |                                                                                             | E 🔇                                   | Seite 🔻 💾                 |  |  |

## Importieren Sie die D&B Potentiale für das produzierende Gewerbe (Handwerksbetriebe)

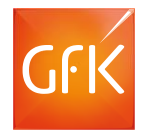

Bilden Sie Ihre Bestandskunden auf der Karte ab und stellen Sie diesen die D&B Gewerbepotentiale gegenüber. So erhalten Sie das nicht abgeschöpften Potenzial auf einen Blick!

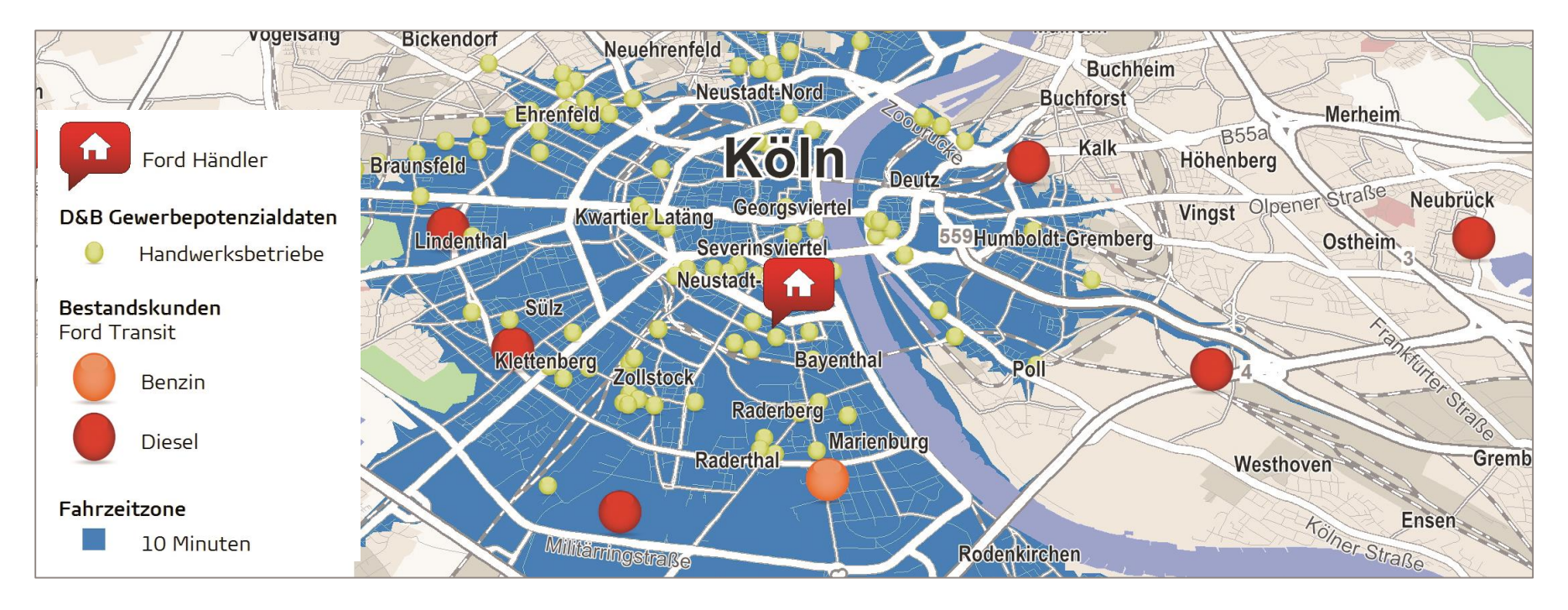

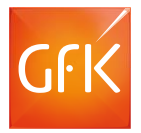

Detaillierte postalische, administrative, topographische Karten für Deutschland, Österreich und die Schweiz

Straßenkarten von TomTom für Darstellung und Routing

Einführungstag bei Ihnen vor Ort

# Anonymisierte adressgenaue Daten für **über 4 Mio. deutsche Firmen**:

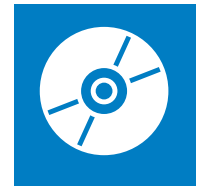

- D&B ID
- Firmenstandort (Straße, PLZ, Ort)
- Sektor
- SIC-Hauptcode und -Beschreibung
- NACE-Hauptcode und -Beschreibung
- Mitarbeiter und Mitarbeitergrößen-Klassen
- Umsatz in € und Umsatzgrößen-Klasse in €
- Ansprechpartner verfügbar (ja/nein)
- Standortindikator (eigenständiges Unternehmen, "Konzernmutter", Tochtergesellschaft, Niederlassung/Filiale)

## RegioGraph Strategie mit Endverbraucherpotenzialen

#### Analysieren Sie Ihr Filialnetz

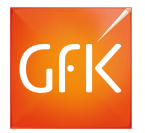

Mit RegioGraph können Sie über die Fahrdistanz, nach Fahrzeit oder - standortspezifisch modelliert - nach Wettbewerbsbedingungen Ihre Einzugsbereiche analysieren und bewerten.

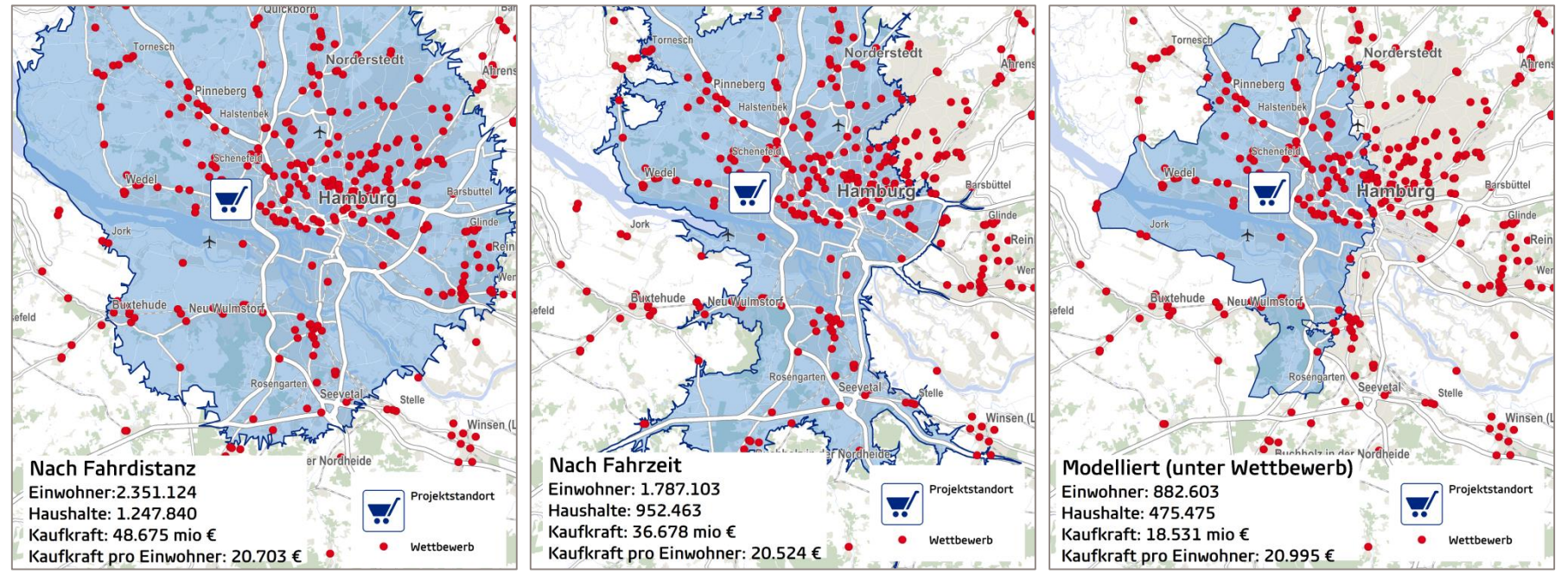

 ${\small @ GfK \mid www.gfk.com/geomarketing-de \mid Karte \ erstellt \ mit \ RegioGraph}$ 

© GfK March 24, 2017 | RegioGraph Strategie

## Analyse von Kannibalisierungseffekten

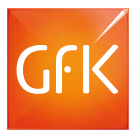

RegioGraph macht sichtbar, wie stark sich Einzugsbereiche Ihrer Filialen überschneiden. So können Sie **Kannibalisierungseffekte identifizieren und vermeiden**.

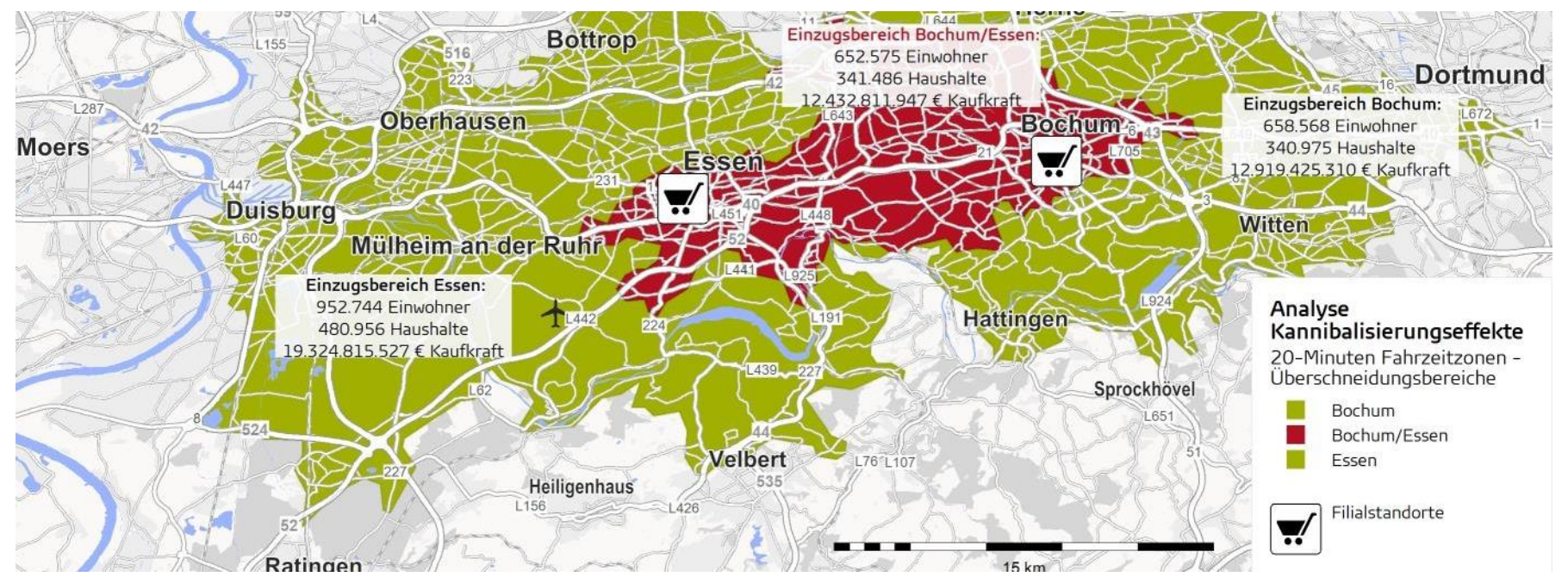

© GfK | www.gfk.com/geomarketing-de | Karte erstellt mit RegioGraph © GfK March 24, 2017 | RegioGraph Strategie

#### Datenanalyse

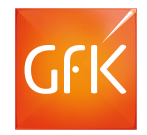

Mit dem Datenanalyse-Tool können Sie die integrierten Endverbraucherdaten nach Ihren Kriterien und für Ihre Wunschregion selektieren und auswerten.

- Analysieren Sie Ihre Auswahl direkt auf der Landkarte – z.B. auf Ebene der Straßen, Postleitzahlen, Einzugsbereiche oder Standortgemeinden.
- Die integrierten Daten zu Endverbraucherpotenzialen (Kaufkraft, Haushalte, Einwohner) können erweitert werden, z.B. durch GfK Bevölkerungsstrukturdaten.

| 🏹 🖬 🕤 🕫 🟟 Gehe zu 🔍 🔍 🍭 🔍 🌌 🖝 😓                                       | + <del>=</del>                                 | Projektplanung_Stg.gfl                                       | c - [Datenanalyse]                    |                                                                                                    |                         |
|-----------------------------------------------------------------------|------------------------------------------------|--------------------------------------------------------------|---------------------------------------|----------------------------------------------------------------------------------------------------|-------------------------|
| DATEI START EINFÜGEN DOKUMENT LANDKART                                | E TABELLE ANSICHT PLAT                         | NUNG EDITOR STRATEGIE                                        | ADDINS DATENANALYSE                   |                                                                                                    | () – Б                  |
| Datenanalyse<br>schließen<br>Start Datenanalyse-Ebene                 | Cobjekte in<br>Layer kopieren Y X<br>Werkzeuge | ltengruppe: Haushaltstyp<br>Diagrammtyp wählen ★<br>Diagramm | - Übersichtskarte                     | <ul> <li>Zusammenfassung</li> <li>Berichts-Details</li> <li>Objektliste</li> <li>Bericht</li> </ul> |                         |
| 🗲 Karteninhalt                                                        | Objekte Daten Diagramm                         | e V Bericht \                                                |                                       |                                                                                                    |                         |
| V Drtsnamen                                                           | Endverbraucherpote                             | nziale                                                       |                                       |                                                                                                    | 126 Objekte ausgewählt. |
| Ceutschland Verkehr     Prüfareal     Deutschland Verkehr             | Spalte                                         | Summe -                                                      | Durchschnitt - Anteil                 | Anteil am Gesamtlayer 👻                                                                             |                         |
| Imp Lumblid                                                           | Einwohner                                      |                                                              | Land.                                 |                                                                                                    |                         |
| 🙆 Abfragekarte                                                        | Einwohner<br>Haushalte                         | 6.857                                                        | 54                                    | 100,00 %                                                                                            | 0,01 %                  |
|                                                                       | Haushalte                                      | 3.569                                                        | 28                                    | 100,00 %                                                                                            | 0,01 %                  |
| StutigartiVord                                                        | Kaufkraft<br>Kaufkraft                         | 171.247.66                                                   | 1.515.466,1                           | 100,00 %                                                                                            | 0,01 %                  |
|                                                                       | Kaufkraft pro Einwohner                        | 3.093.159                                                    | 27.373                                | 100,00 %                                                                                            | 0,01 %                  |
|                                                                       | Singles                                        | 1.644                                                        | 15                                    | 46,27 %                                                                                             | 0,01 %                  |
|                                                                       | Mehrpersonen ohne Kinder                       | 1.062                                                        | 9                                     | 29,89 %                                                                                             | 0,01 %                  |
|                                                                       | Mehrpersonen mit Kindern<br>Auständer          | 847                                                          | 7                                     | 23,84 %                                                                                             | 0,01 %                  |
|                                                                       | Ausländer                                      | 924                                                          | 8                                     | 100,00 %                                                                                            | 0,03 %                  |
| 0 000 0 000                                                           | Alter des Haushaltsvorsta                      | Inds                                                         |                                       |                                                                                                    |                         |
|                                                                       | unter 30 Jahre                                 | 648                                                          | 6                                     | 18,24 %                                                                                             | 0,01 %                  |
| 6° 000'08 000                                                         | 30 bis unter 40 Jahre                          | 776                                                          | 7                                     | 21,84 %                                                                                             | 0,01 %                  |
| 80° 000                                                               | 40 bis unter 50 Janre                          | 659                                                          | 6                                     | 18,55 %                                                                                             | 0,01 %                  |
|                                                                       | 50 bis unter 60 Jahre                          | 537                                                          | 5                                     | 15,11 %                                                                                             | 0,01 %                  |
|                                                                       | 60 Janre und alter                             | 933                                                          | 8                                     | 26,26 %                                                                                             | 0,01 %                  |
| interprint @ 2017 Star: Gentlike Geographies Stor @ 2017 Marson Store |                                                | en pro Monat in ŧ                                            |                                       |                                                                                                    |                         |
|                                                                       | Dokument 1 Datenana                            | llyse /                                                      | -                                     |                                                                                                    |                         |
| Aktiv: Prutareal (U von 1 Objekten ausgewahlt)                        |                                                | 2,4/3 : 2,164 km                                             | · · · · · · · · · · · · · · · · · · · |                                                                                                    | E Saire 🔬               |

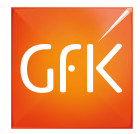

#### Datenanalyse-Report

Der Datenanalyse-Report bildet auf seiner ersten Seite in einer Übersichtskarte den

- Abfragebereich (grün) sowie
- die Abfrageobjekte (rote Kreise) ab.

Der **Abfragebereich** wurde in diesem Beispiel durch das Flächenlayerobjekt "Stuttgart" festgelegt.

Die Straßenabschnitte bilden die Abfrageobjekte.

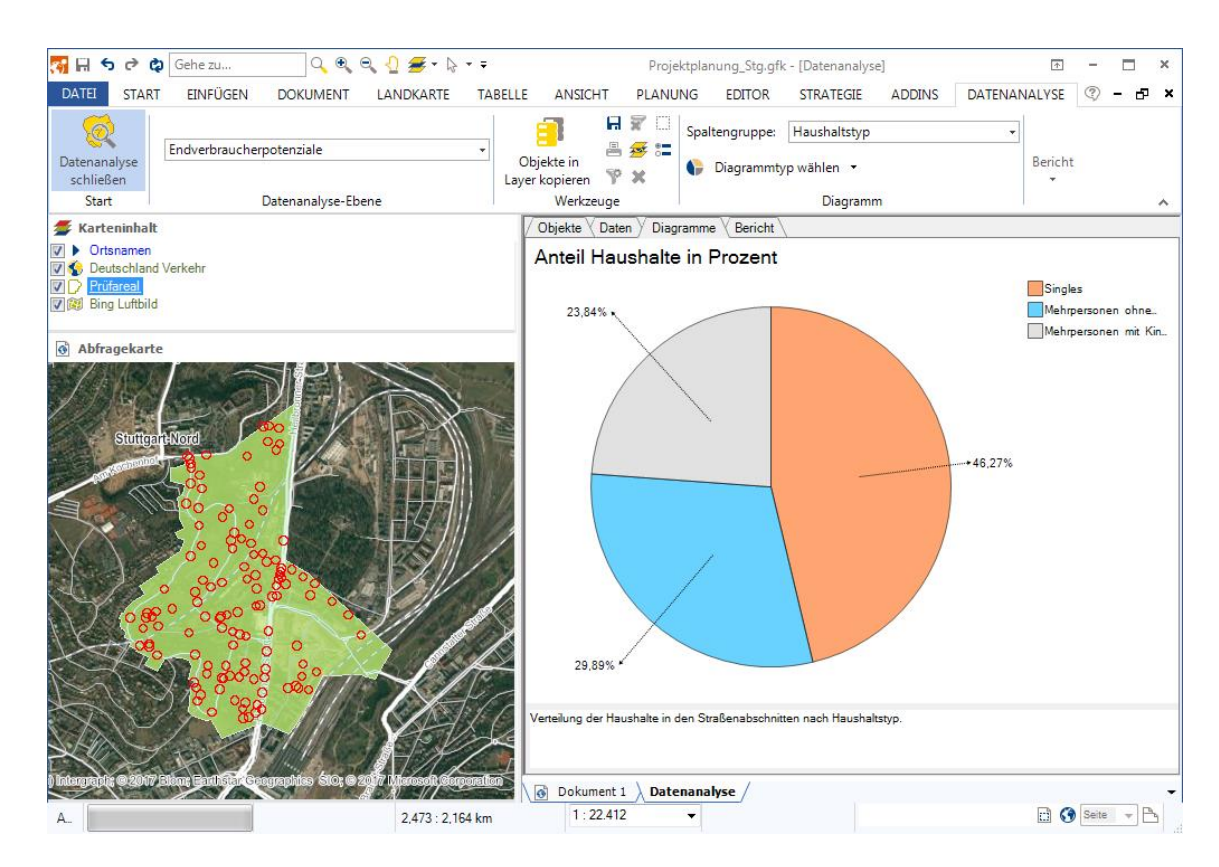

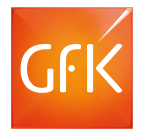

#### Datenanalyse-Report

Der zweite Teil des Datenanalyse-Reports fasst alle Daten statistisch zusammen.

RegioGraph unterscheidet dabei zwischen

- Absolutwerten (z.B. Einwohner) und
- Relativwerten (z.B. Kaufkraft pro Einwohner)

In der statistischen Auswertung können - je nach Bedarf - zahlreiche weitere Kennziffern eingeblendet werden.

| Datenspalte                               | Summe         | Durchschnitt | Anteil am<br>Gruppenwert | Anteil am<br>Gesamtlayer |
|-------------------------------------------|---------------|--------------|--------------------------|--------------------------|
| Einwohner                                 |               |              |                          |                          |
| Einwohner                                 | 9.164         | 49           | 100,00                   | 0,01                     |
| Haushalte                                 |               |              |                          |                          |
| Haushalte                                 | 4.626         | 25           | 100,00                   | 0,01                     |
| Kaufkraft                                 |               |              |                          |                          |
| Kaufkraft                                 | 166.493.462,1 | 1.206.474,4  | 100,00                   | 0,01                     |
| Haushaltstyp                              |               |              |                          |                          |
| Singles                                   | 2.291         | 17           | 49,84                    | 0,02                     |
| Mehrpersonen ohne Kinder                  | 1.119         | 8            | 24,34                    | 0,01                     |
| Mehrpersonen mit Kindern                  | 1.187         | 9            | 25,82                    | 0,01                     |
| Ausländer                                 |               |              |                          |                          |
| Ausländer                                 | 1.535         | 11           | 100,00                   | 0,05                     |
| Alter des Haushaltsvorstands              |               |              |                          |                          |
| unter 30 Jahre                            | 890           | 6            | 19,36                    | 0,02                     |
| 30 bis unter 40 Jahre                     | 1.085         | 8            | 23,60                    | 0,02                     |
| 40 bis unter 50 Jahre                     | 918           | 7            | 19,97                    | 0,01                     |
| 50 bis unter 60 Jahre                     | 674           | 5            | 14,66                    | 0,01                     |
| 60 Jahre und älter                        | 1.030         | 7            | 22,41                    | 0,01                     |
| Haushaltsnettoeinkommen pro Monat in<br>€ |               |              |                          |                          |
| unter 1.100 €                             | 995           | 7            | 21,64                    | 0,02                     |
| 1.100 bis unter 1.500 €                   | 873           | 6            | 18,99                    | 0,02                     |
| 1.500 bis unter 2.000 €                   | 689           | 5            | 14,99                    | 0,01                     |
| 2.000 bis unter 2.600 €                   | 724           | 5            | 15,75                    | 0,01                     |
| 2.600 bis unter 4.000 €                   | 728           | 5            | 15,84                    | 0,01                     |
| 4.000 bis unter 7.500 €                   | 556           | 4            | 12,09                    | 0,01                     |
| 7.500 € und mehr                          | 32            | 0            | 0,70                     | 0,00                     |
| Art der Gebäudenutzung                    |               |              |                          |                          |
| Wohngebäude                               | 612           | 3            | 78,06                    | 0,00                     |
| Wohn- und Gewerbegebäude                  | 44            | 0            | 5,61                     | 0,01                     |
| Gewerbegebäude                            | 128           | 1            | 16,33                    | 0,02                     |
| Wohngebäudetypen                          |               |              |                          |                          |
| 4 0 E-1100-110-110                        | 404           | A            | 04.44                    | 0.00                     |

#### Datenanalyse-Report

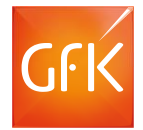

Abschließend visualisiert der Report die abgefragten Daten in passenden Diagrammen. Die Auswahl der Diagramme kann bei der Reporterstellung angepasst werden.

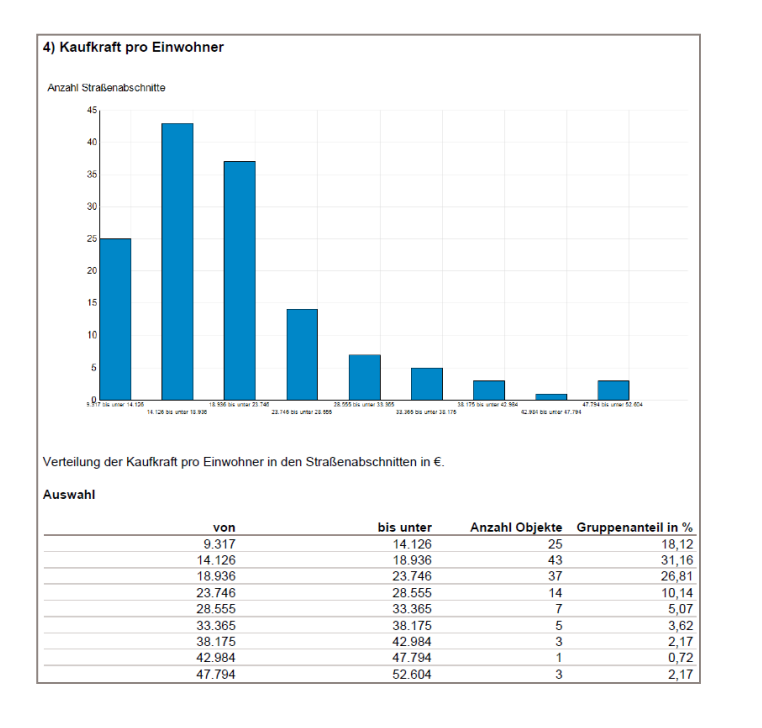

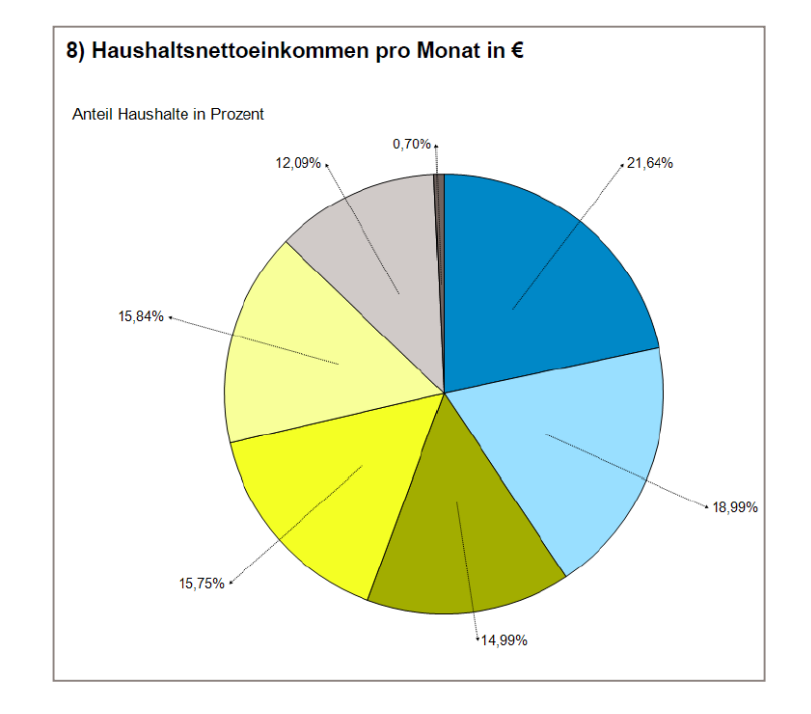

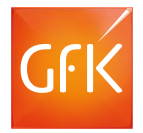

Detaillierte postalische, administrative, topographische Karten für Deutschland, Österreich und die Schweiz

Straßenkarten von TomTom für Darstellung und Routing

Einführungstag bei Ihnen vor Ort

Daten **für DACH** auf Gemeinde-, Postleitzahlenebene sowie für **Deutschland** auf Straßenabschnittsebene:

- Einwohner
- Haushalte
- GfK Kaufkraft

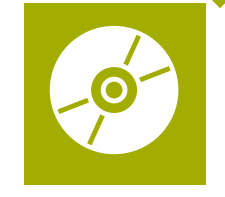

# SIE HABEN FRAGEN?

Wir beraten Sie gerne unter T +49 7251 9295 200 oder besuchen Sie uns im Web: www.regiograph.de.

GfK GeoMarketing GmbH | Werner-von-Siemens-Str. 9 Gebäude 6508 | D-76646 Bruchsal